## SWT&SAMACシリーズ データ転送シートの使用方法

ご使用の前に

- ◎本「データ転送シート」(以下「転送シート」)は株式会社サンコウ電子研究所(以下「弊社」)製デジタ ル膜厚計 "SWT&SAMAC シリーズ"専用の無償配布ソフトです。
- ◎本「転送シート」に関し、一切の質問・サポートなどのお問い合わせに弊社は回答の義務を負わないものとします。
- ◎本「転送シート」は USB 転送ドライバおよび Microsoft<sup>\*</sup> Excel 2010/2013/2016 のいずれかがインストールされている環境下でご使用ください。但し、同一環境下での動作を保障するものではありません。
- ◎本「転送シート」を商行為に使用することはできません。(レンタル・擬似レンタル行為や第3者への販売を禁じます。本ソフトの著作権は弊社に帰属します)
- ◎本「転送シート」の使用により生じたいかなる損害についても幣社はその責任を負いません。
- ◎本「転送シート」の改変、またはリバースエンジニアリング等の行為を行うことはできません。
- ◎本「転送シート」は日本国内のみでの使用とします。
- ◎本「転送シート」は予告せず改良、変更することがあります。

はじめに

この度は弊社の膜厚計「SWT&SAMACシリーズ」をご購入いただき誠にありがとうございます。

本器は「転送シート」により、Microsoft<sup>※</sup> Excel へ測定データの転送が行えます。

「転送シート」を使用するためには、あらかじめ「SWT&SAMAC シリーズ USB 転送ドライバ」および Microsoft<sup>※</sup> Excel 2010/2013/2016 のいずれかがインストールされている環境が必要です。

なお、この「使用方法」は、弊社ホームページ上からも PDF ファイルとしてダウンロードできます。

1.「SWT & SAMAC シリーズ USB 転送ドライバ」のインストール

最初に、本器で使用する USB 転送ドライバをインストールしてください。

インストール方法は「⑤SWT & SAMAC シリーズ USB 転送ドライバのインストール.pdf」を参照して行って ください。(この作業の COM ポート番号は次頁で使用します)

ドライバおよびインストール方法は、SWT-9100、9200、9300 および SAMAC-Pro に付属している CD の中 に入っています。また、幣社ホームページ上からもダウンロードできます。

なお、製品に付属しているドライバは、Windows<sup>※</sup>7,8,8.1,10の32/64 ビットのパソコンで使用でき ます。XP および Vista のパソコンを使用する場合は、弊社ホームページから旧バージョンのドライバを ダウンロードしてください。

2. SWT データ転送シートの入手、解凍(SAMAC シリーズにも使用可能)

「転送シート」(圧縮ファイル)は幣社ホームページからダウンロードしてください。

[zip] 形式をダウンロードし、任意の場所に解凍してください。

|解凍されるファイルは1つで「SWT 転送シート V10.01 (for SWT9000/64bit 対応版).xls」です。

なお、Microsoft<sup>\*</sup> Excel 2002/2003/2007 の環境下で使用する場合は、弊社ホームページから旧バー ジョンの転送シート(V9.00)をダウンロードしてください。

※Windows および Microsoft は米国マイクロソフト社の登録商標です。

- 3. データ転送シートの起動と通信
  - ・「SWT 転送シート V10.01 (for SWT9000/64bit 対応版).xls」ファイルを実行します。
  - ・セキュリティの警告が表示される場合は、コンテンツの有効化をクリックしてください。

! セキュリティの警告 一部のアクティブ コンテンツが無効にされました。クリックすると詳細が表示されます。 コンテンツの有効化

(注: Excel 2013 の場合)

- ・SWT Monitor 画面が開きます。
- ・1 頁の 1.「USB 転送ドライバのインストール」で確認した COM ポート番号を COM port Aに入力し、 Enter キーを押します。
- ・パソコンと膜厚計を USB ケーブルで接続し、通信開始 Bをクリックします。「通信できます」が表示 すればデータ転送が可能です。
- ・ 通信終了 ©をクリックすると膜厚計との通信が終了します。

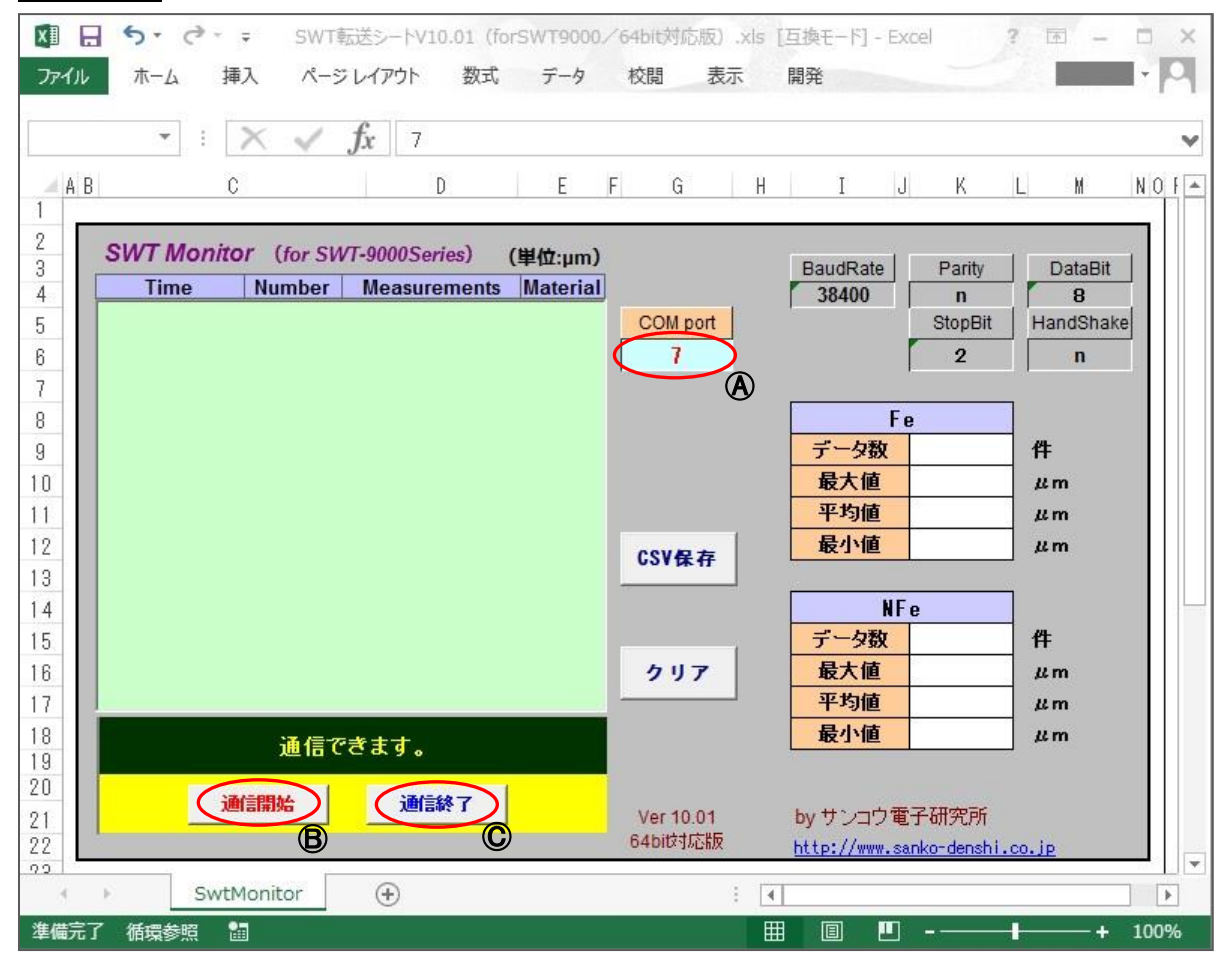

(注) パソコンと膜厚計が USB ケーブルで接続されていない場合や COM ポート番号の入力が間違っている場合に 通信開始 Bをクリックすると下記の警告が表示されます。パソコンと膜厚計を USB ケーブルで接続し、改めて COM ポート番号を確認してください。

| Microsoft | xcel                                           | × |
|-----------|------------------------------------------------|---|
|           | シリアルポート COM6が開けません<br>SWTを接続しているポート番号を確認してください |   |
|           | OK                                             |   |

- 4. データ転送
  - ◆膜厚計の設定に関しては、各製品の取扱説明書をご参照ください。
    - ・ SWT-9200/9300 および SAMAC-Pro: 76 掌の『データを送る-①USB(リアルタイム転送)』以降
    - ・SWT-9000/9100:31 ᠅『データを送る』

<リアルタイム転送>

- ・測定するたびにデータが転送され、画面に表示されます。また、「データ数、最大値、平均値、最小値」
   が更新されます。
- クリア Dをクリックすると転送済みデータが画面から消去されます。

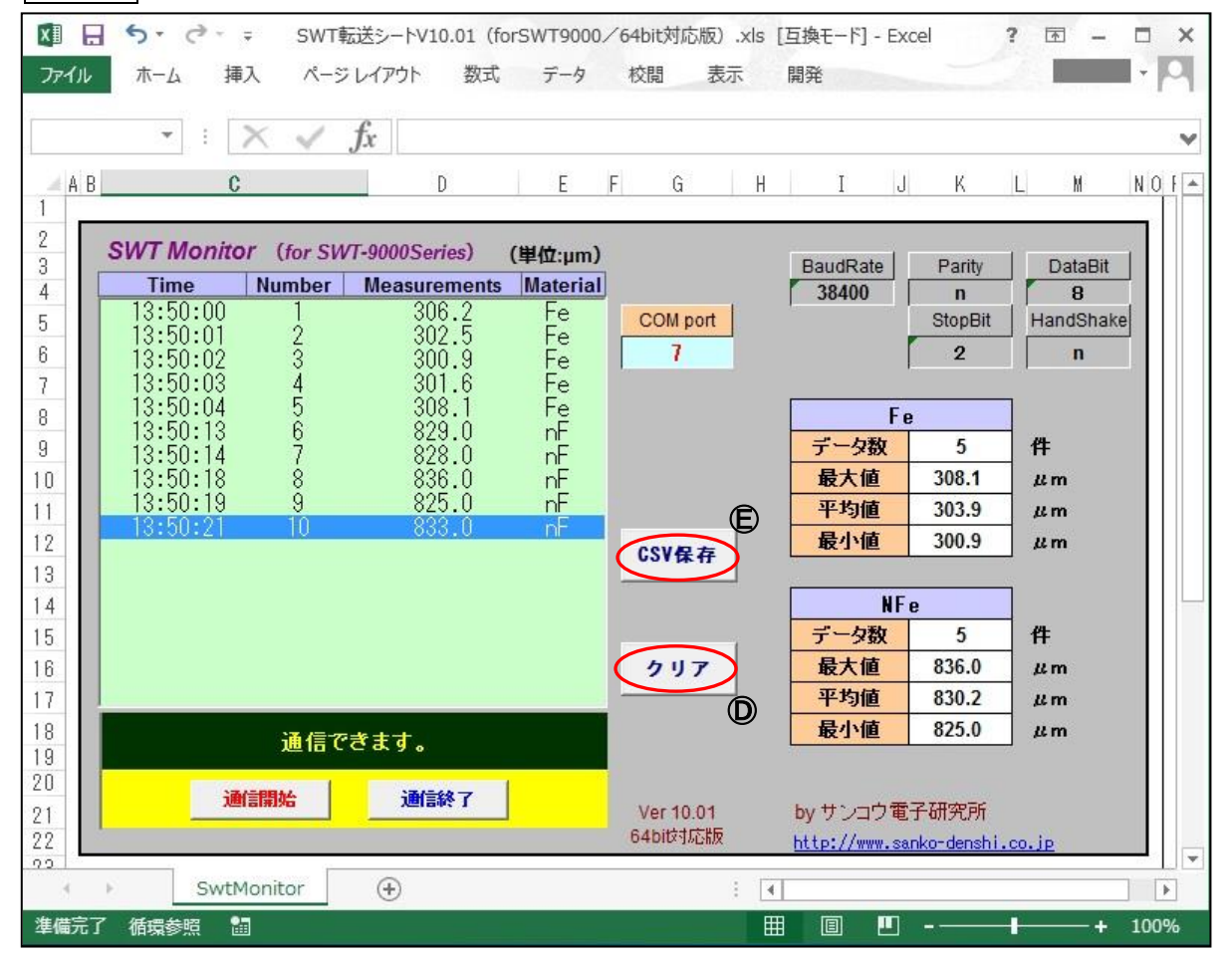

・ <u>CSV 保存</u> 
定をクリックすると転送済みデータが保存できます。任意の保存先を指定し、ファイル名 をつけて保存してください。

|                                                                        | << ドキュメント > 膜厚計測定                                                                                  | र्ज−१ ∨ (                                        | 5   | 膜厚計測定データの検索 | م |
|------------------------------------------------------------------------|----------------------------------------------------------------------------------------------------|--------------------------------------------------|-----|-------------|---|
| 整理 ▼ 新しいフ                                                              | オルダー                                                                                               |                                                  |     |             |   |
| <ul> <li>PC</li> <li>ダウンロード</li> <li>デスクトップ</li> <li>ドキュメント</li> </ul> | <ul> <li>A SAMAC測定デー</li> <li>C SAMAC測定デー</li> <li>C SAMAC測定データ_2</li> <li>C SWT測定データ_2</li> </ul> | タ_20161122<br>タ_20170609<br>20161220<br>20170508 |     |             |   |
|                                                                        | ¥                                                                                                  |                                                  |     |             |   |
| ■ 「イユメノト<br>ファイル名(N):                                                  | ▼<br>SWT測定データ_20170623                                                                             |                                                  | _   |             |   |
| ファイル名(N):<br>ファイルの種類(T):                                               | ✓<br>SWT測定データ_20170623<br>すべてのファイル (*.*)                                                           |                                                  |     |             |   |
| ■ 「キュメノト<br>ファイル名(N):<br>ファイルの種類(T):<br>作成者:                           | ✓<br>SWT測定デ−タ_20170623<br>すべてのファイル (*.*)<br>サンコウ電子研究所                                              | 97:                                              | 970 | 0:追加        |   |

## <メモリデータ転送>

・メモリデータを転送すると転送シート内に新たなシートが作表されます。新たな転送シートには、測 定データに加え「転送日時」、「データ数」が表示さます。

| xI   | 5-      | (⇒. ÷   |          |        |              |          | SWT転送    | /-h       | V10.01 (fc     | orSV       | VT9000∕6 | 4bit)  | 吋応版).xls | [ <u>I</u> | [換モード] - | Exce      | 1             | <u>.</u>  |               |          | ?      | T        |               | ×    |
|------|---------|---------|----------|--------|--------------|----------|----------|-----------|----------------|------------|----------|--------|----------|------------|----------|-----------|---------------|-----------|---------------|----------|--------|----------|---------------|------|
| רידר | (ル ホー   | ム挿入     | ページ      | ノイアウト  | 数:           | 式        | データ      | 校         | 澗 表示           | R          | 開発       |        |          |            |          |           |               |           |               |          |        | _        | •             | 9    |
|      | 15      | 1 3 >   |          | fx     |              |          |          |           |                |            |          |        |          |            |          |           |               |           |               |          |        |          |               | Y    |
| 1    | В       | С       | D        | E      | F            | û        | Н        | I         | J              | K          | Ĺ        | M      | N        | 0          | Р        | Q         | R             | S         | Т             | U        | ٧      | ₩        | Х             | 1 🔺  |
| 1    | SWT転    | 送シート    |          | 「転i    | 送日時          | ŧ:\$     | 2017/06/ | 23        | 11:11:12       | >          |          | C      | 120件     | )          |          |           |               |           | ㈱サンコ          | ילי      | 電子研究   | 所        |               |      |
| 2    | 3       | 1       | -        |        |              |          |          | _         |                |            |          |        |          |            |          |           |               |           | (単位:          | μm)      | )      | Ver      | 10.01         |      |
| 3    | グループ    | ブロック    | セクション    | 測定     | 「値           | - 8      | 測定値      |           | 測定値            |            | 測定値      |        | 測定値      |            | 測定値      | 測定値       |               | 測定値       |               | 測定値      |        | 測定値      |               |      |
| 4    | (01~10) | (01~20) | (01~10)  | 01     | 1            | 02       |          | _         | 03             | _          | 04       | 05     |          |            | 06       |           | 07            |           | 08            |          | 09     | 10       |               |      |
| 5    | 01      | 01      | 01       | Fe 4   | 49.8         | Fe       | 50.1     | Fe        | 51.5           | Fe         | 50.6     | Fe     | 50.6     | Fe         | 49.5     | Fe        | 50.0          | Fe        | 49.5          | Fe       | 59.7   | Fe       | 50.5          | 4    |
| 6    | 01      | 01      | 02       | Fe 5   | 53.5         | Fe       | 59.0     | Fe        | 51.9           | Fe         | 55.8     | Fe     | 50.9     | Fe         | 55.5     | Fe        | 50.7          | Fe        | 53.1          | Fe       | 49.1   | Fe       | 50.5          |      |
| 7    | 01      | 01      | 03       | Fe 30  | 01.5         | Fe       | 302.0    | Fe        | 308.3          | Fe         | 308.4    | Fe     | 300.9    | Fe         | 306.1    | Fe        | 303.4         | Fe        | 301.3         | Fe       | 303.0  | Fe       | 301.5         |      |
| 8    | 01      | 01      | 04       | Fe 3L  | 08.9         | Fe       | 300.7    | Fe        | 305.0          | Fe         | 301.0    | Fe     | 303.6    | Fe         | 305.2    | Fe        | 301.5         | Fe        | 303.4         | Fe       | 303.5  | Fe       | 300.3         | -11  |
| y    | 01      | 01      | 05       | Fe 103 | 30.0         | Fe       | 1030.0   | Fe        | 1020.0         | Fe         | 1030.0   | Fe     | 1050.0   | Fe         | 1010.0   | Fe        | 1070.0        | Fe        | 1020.0        | Fe       | 1040.0 | Fe       | 1030.0        | 4    |
| 10   | 01      | 01      | U6<br>07 | Fe IU4 | 40.0         | Fe       | 1020.0   | Fe        | 1040.0         | Fe         | 1020.0   | Fe     | 1030.0   | Fe         | 1060.0   | 1e        | 1020.0        | Fe        | 1020.0        | Fe       | 10/0.0 | Fe       | 1020.0        | -11  |
| 10   | 01      | 01      | 07       | nF 5   | 53.8<br>50.0 | nF       | 54.6     | nF        | 50.0           | nF         | 55.1     | nF     | 54.0     | nF         | 54.0     | nF        | 58.0          | nF        | 55.0          | nF       | 55.3   | nF       | 58.8          | -    |
| 12   | 01      | 01      | 00       | nF 5   | 59.9<br>00 E | nF       | 0U-4     | nF        | 59.0<br>400 E  | nF         | 59.Z     | nF     | 54.5     | nF         | 54.9     | nF        | 01.1<br>400 E | nF        | 54.1<br>407 F | nF       | 54.4   | nF       | 54.9<br>400 E | -11  |
| 13   | 01      | 01      | 10       | nF 40  | 15 0         | nr<br>"F | 407.0    | nr<br>"F  | 408.0<br>410 E | nr<br>     | 418.5    | nr<br> | 408.0    | nr<br>"F   | 419.0    | nr<br>"F  | 408.0         | nr<br>r   | 407.0         | nr<br>"r | 410.5  | nF       | 408.0         | -11- |
| 14   | 01      | 01      | 01       | -E 111 | 10.0         | nr<br>"E | 407.0    | <u>nr</u> | 410.0          | nr<br>     | 408.0    | 111    | 400.0    | nr<br>"F   | 411.0    | <u>nr</u> | 1150 0        | I III     | 418.0         |          | 407.0  | - E      | 400.0         | -1   |
| 18   | 01      | 02      | 01       | nE 112 | 20.0         | nF       | 1110.0   | nF        | 1160 0         | INF<br>INF | 1170 0   | INF    | 1110 0   | nF         | 1180 0   | nE        | 1110 0        | INF<br>DF | 1170 0        | InF      | 1110.0 | nF<br>nF | 1140.0        | -    |
| 17   | 01      | 02      | 02       | 11/14  | 20.0         | LIII.    | 1110.0   | Lur.      | 1100.0         | LUL.       | 11110.0  | 100    | 1110.0   | LUL.       | 1100.0   | 10        | 1110.0        | Lui,      | 11110.0       | Lun,     | 110.0  | 100      | 1140.0        | -    |
| 1.0  |         |         |          |        | 1.4050       |          | 0        | -         |                |            |          | -      |          |            | 1777     |           |               |           |               |          |        |          |               |      |
| 1    | 1.1     | SwtMo   | nitor 1  | 1時115  | 方12秒         |          | (+)      |           |                |            |          |        |          | 1          | 4        |           |               |           |               |          |        |          |               | 1    |
| 準備   | 完了 🛅    |         |          |        |              |          |          |           |                |            |          |        |          |            |          |           | Ħ             |           |               |          | 1      |          | -+ 100        | %    |

◆転送データは Excel シートに作表されますので、データの分析や加工にご利用いただけます。

- 5. 転送シートの保存と終了
  - ・転送シートの保存は、通常の Excel ファイルを保存する方法と同様の操作です。 例)「ファイル」をクリックし、「名前を付けて保存」を選択し、ファイル名をつけて保存します。
  - ・転送シートを閉じると下記のメッセージが表示されますので、保存の有無を選び終了します。

| Micros | oft Excel X                                                 |  |
|--------|-------------------------------------------------------------|--|
| 4      | 'SWT転送シートV10.01(forSWT9000/64bit対応版).xls' の変更内容を保存し<br>ますか? |  |
|        | [保存しない]をクリックした場合でも、このファイルの最新のコピーが一時的に保存されます。<br>詳細を表示       |  |
|        | 保存(5) 保存しない(N) キャンセル                                        |  |

以上

V10.01 July 2017